## Инструкция

## для обучающихся 11 классов общеобразовательных организаций Орловской области для подачи заявления на участие в едином государственном экзамене через информационную систему образовательных услуг «Виртуальная школа»

1. Подать заявление на участие в едином государственном экзамене (далее – ЕГЭ) через информационную систему образовательных услуг «Виртуальная школа» могут обучающиеся 11 классов общеобразовательных организаций Орловской области, имеющие подтвержденную учетную запись на Едином портале государственных услуг.

2. Перед подачей заявления необходимо ознакомиться с настоящей инструкцией и подготовить скан-копию заполненного заявления на участие в ЕГЭ. Форму заявления на участие в ЕГЭ необходимо скачать с сайта бюджетного учреждения Орловской области «Региональный центр оценки качества образования» <u>www.orcoko.ru</u> в разделе ГИА-11/Справочные материалы. Заявление заполняется участником ЕГЭ.

3. Для подачи заявления необходимо:

3.1. Зайти в информационную систему образовательных услуг «Виртуальная школа» <u>https://uslugi-orel.vsopen.ru/</u>, нажать на кнопку «Вход в личный кабинет».

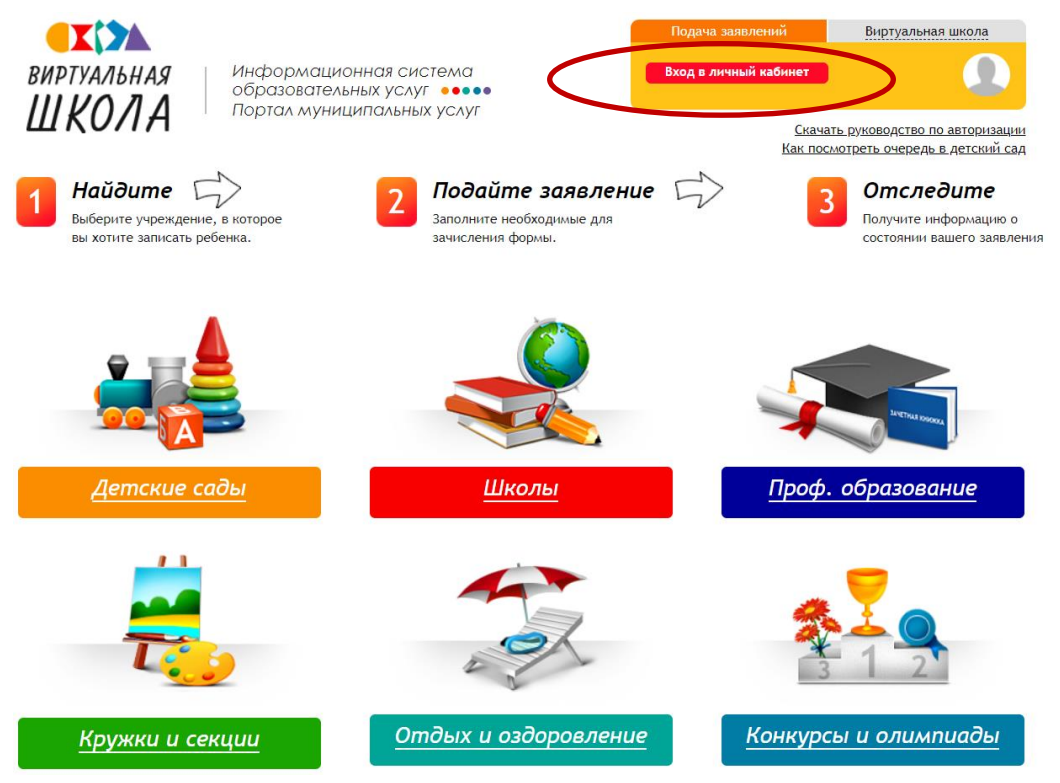

3.2. Ввести логин и пароль Единого портала государственных услуг, нажать на кнопку «Войти» и предоставить доступ к своим данным.

|           | Вход                                           |                                                              |
|-----------|------------------------------------------------|--------------------------------------------------------------|
|           | Телефон или почта СНИЛС                        | Куда ещё можно войти с<br>паролем от Госуслуг?               |
|           | Мобитьный телефон или понта<br>8-900-200-00-00 | Телефон и электронную почту можно<br>вводить в любом формате |
|           | Пароль<br>Показать                             |                                                              |
|           | Не запоминать погин и пароль                   |                                                              |
| $\langle$ | Войти                                          | >                                                            |
|           | Я не знаю пароль                               |                                                              |

3.3. На открывшейся странице перейти в раздел «Школы».

| екол<br>виртуальная<br>ШКОЛА                       | Информаци<br>образовател<br>Портал муни | 10нная система<br>1ьных услуг<br>1ципальных услуг | <u>Личный</u><br><u>Рабочие</u>               | кабинет 🖾 Сос<br>области<br>Как посмо | бщения Выход<br>треть очередь в детский са.                   |
|----------------------------------------------------|-----------------------------------------|---------------------------------------------------|-----------------------------------------------|---------------------------------------|---------------------------------------------------------------|
|                                                    |                                         |                                                   | <b>.</b>                                      |                                       |                                                               |
| Детские сады                                       | Школы                                   | роф. образование                                  | Кружки и секции                               | <u>Оздоровление</u>                   | Конкурсы                                                      |
| 1 Найдите<br>Выберите учрежде<br>вы хотите записат | ение, в которое<br>гь ребенка.          | 2 Подайти<br>заполните нес<br>зачисления фо       | <b>е заявление</b> б<br>бходимые для<br>ормы. | 3                                     | Отследите<br>Получите информацию о<br>состоянии вашего заявле |

3.4. В списке образовательных учреждений через поисковую строку выбрать свою образовательную организацию. *Например, гимназия* № 16 г. Орла.

| Op nonouna of n                                                                                    |                                        | Валарии                                                                   |
|----------------------------------------------------------------------------------------------------|----------------------------------------|---------------------------------------------------------------------------|
| Орловская обл.                                                                                     |                                        | Разверну                                                                  |
|                                                                                                    | Изменит                                | гь район поиска                                                           |
| Список образовательных учрежа                                                                      | дений                                  | Расширенный поиск по школам                                               |
| Введите номер или часть названия учрежден                                                          | ня                                     | Выберите параллели                                                        |
| гимназия                                                                                           | Найти                                  | 1 2 3 4 5 6 7 8 9 10 11                                                   |
| Сортировать по                                                                                     |                                        | Выберите вид учреждения (по-умолчанию выбраны все):                       |
| Наименование                                                                                       | Номер Адрес                            | Образовательная организация для детей дошкольного и                       |
| МБОУ - Гимназия                                                                                    | г. Мценск, ул.                         | младшего школьного возраста                                               |
|                                                                                                    | г. Орел, ул.                           | + Общеобразовательная организация                                         |
| mboy minimum to the oppid                                                                          | Автовокзальная                         | + Общеобразовательная школа-интернат                                      |
| МБОУ гимназия №34 г.Орла                                                                           | 34 Латышских<br>Стрелков               | + Организация для детей-сирот и детей, оставшихся без попече<br>родителей |
| МБОУ "Гимназия г. Болхова"                                                                         | 1 Болховский<br>р-н., г. Болхов        | + Специальная (коррекционная) образовательная организация для             |
| МБОУ Гимназия г. Ливны                                                                             | г Ливны, ул<br>Мира                    | здоровья                                                                  |
| муниципальная бюджетная гимназия                                                                   | 39 г Орёл,                             | + Специальная учебно-воспитательная организация для детей и               |
| муниципальное бюджетное<br>общеобразовательное учреждение<br>-гимназия № 19 имени героя Советского | г. Орёл, ул.<br>19 Максима<br>Горького | Иностранные языки:                                                        |

3.5. На открывшейся странице нажать кнопку «Подать заявление».

| <u>Детские сады</u> <u>Школы</u>                                                                                   | Проф. образование Кружки и секции Оздоровление Конкурсы                                                        |
|----------------------------------------------------------------------------------------------------|----------------------------------------------------------------------------------------------------|
| <u>Поиск</u> $\rightarrow$ муниципальное бюджетное общеобразовательн                                               | юе учреждение - гимназия № 16 г. Орла                                                                          |
| Все фото(1)                                                                                                    | муниципальное бюджетное общеобразовательное учреждение -<br>имназия № 16 г. Орла<br>Место учреждения на карте: |
| Подано заявлений в школу в этом году: 9<br>Электронная почта: <u>school16_orel@mail.ru</u><br>Толофоц: 74927271954 | БОТАНИКА ОТВОТОВИИ ОТВОТОВИИ                                                                                   |
| нелеция. /чов//2/734<br>Веб-сайт: <u>http://school16-orel.lbihost.ru</u><br>Юридический<br>адрес:                  | 9 Как добраться водовой страника унистользования                                                               |
| Орловская обл, г Орёл, Заводской р-н, ул<br>Автовокзальная, д 34                                                   |                                                                                                    |

3.6. Далее внести информацию о себе, заполнив обязательные поля.

| Ľ     | Данные о ребёнке                     |                          | ×               |
|-------|--------------------------------------|--------------------------|-----------------|
| >     | Фамилия*:                            |                          | Введите фамилик |
| ca.   | Имя":                                |                          | состоян         |
|       | Отчество(обязательно, если есть):    |                          |                 |
|       | Дата рождения*:                      |                          |                 |
| 1 202 | снилс:                               |                          |                 |
| влен  | Пол*:                                | Муж. 🔿 Жен. 🔿            |                 |
| аявл  | Отношение к ребёнку:                 | Мать ч                   |                 |
| Peć   | Место проживания ребёнка (полностью) | :: <b>↓</b>              |                 |
|       | Место прописки ребёнка (полностью):  |                          |                 |
|       | Место рождения (нас. пункт):         |                          |                 |
|       | Документ *:                          | Паспорт гражданина Рос 🗸 |                 |
|       | Серия *:                             |                          |                 |
|       | Номер *:                             |                          |                 |
|       |                                      |                          | $\checkmark$    |

3.7. В строке «Тип заявления» из выпадающего списка выбрать «В свободной форме», в строке «Ребенок» из выпадающего списка выбрать себя и нажать кнопку «Следующий шаг».

| 1 Найдите<br>Выберите учреждение, в которое<br>вы хотите записать ребенка. | 2 Подайте заявление<br>Заполните необходимые для<br>зачисления формы. | 3 Отследите<br>Получите информацию о<br>состоянии вашего заявления |
|----------------------------------------------------------------------------|-----------------------------------------------------------------------|--------------------------------------------------------------------|
| Подача заявления<br>Шаг 1. Выбор типа и участника заявления Шаг 2.         | Ввод необходимых данных                                               |                                                                    |
| Заявление в Общеобр<br>Тип заявления С п                                   | разовательная                                                         |                                                                    |
| Ребёнок (Вася Ва<br>Перейти                                                | ся Вася 🗸 🗸 🗸 Сабинет                                                 |                                                                    |
| Шаг 1 из                                                                   | 2 Следующий шаг                                                       |                                                                    |

3.8. На открывшейся странице в поле «Тип заявления» из выпадающего списка выбрать «Заявление на ЕГЭ».

В поле «Текст заявления» необходимо указать наименование своей школы.

| Выберите учреждение, в которое вы хотите записать ребенка.                         | Подайте заявление<br>Заполните необходимые для<br>зачисления формы. | 5        | Отследите<br>Получите информацию о<br>состоянии вашего заявления |
|------------------------------------------------------------------------------------|---------------------------------------------------------------------|----------|------------------------------------------------------------------|
| <b>Подача заявления</b><br>Шаг 1. Выбор типа и участника заявления Шаг 2. Ввод нео | бходимых данных                                                     |          |                                                                  |
| Тип заявления:                                                                     | Заявление на ЕГЭ                                                    | <b>v</b> |                                                                  |
| Текст заявления:                                                                   | МБОУ - Гимназия № 16 г. Орла                                        |          |                                                                  |
|                                                                                    |                                                                     |          |                                                                  |

3.9. В поле «Документы для заявления» прикрепить электронный образ заполненного заявления на участие в ЕГЭ, нажав на кнопку «Обзор». В появившемся окне выбрать изображения заявления и нажать на кнопку «Открыть».

После загрузки заявления поставить галочку в полях «Оповещать об изменениях заявления по E-mail» и «Я ознакомлен с Уставом образовательной организации,...» и нажать на кнопку «Создать заявление».

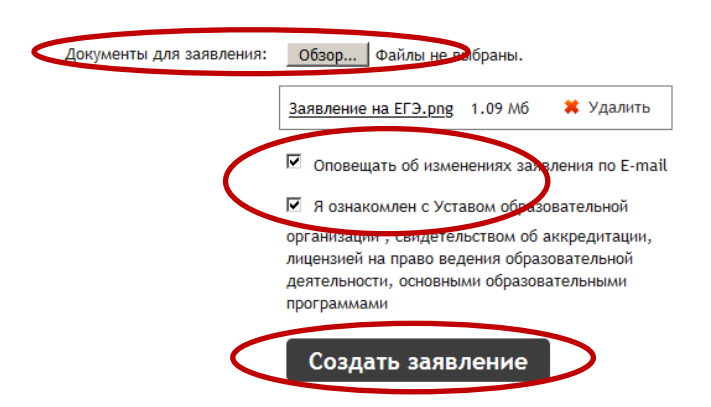

3.10. В открывшемся окне подтвердить подачу заявления, нажав на кнопку «Подтверждаю».

| Подтвердите данные о заявлении!    | ×                            |
|------------------------------------|------------------------------|
| Тип заявления:                     | В свободной форме            |
| На кого заявление:                 |                              |
| Куда подаётся заявление:           | МБОУ - Гимназия № 16 г. Орла |
| Оповещать об изменениях по E-mail: | Да                           |
| Тип заявления:                     | Заявление на ЕГЭ             |
| Текст:                             |                              |
| МБОУ - Гимназия № 16 г. Орла       |                              |

3.11. После подтверждения открывается страница с данными заявления, статус которого примет значение «Заявление поступило». После получения пакета документов статус заявления меняется на «Заявление принято на рассмотрение».

Заявление рассматривается в течение 5 рабочих дней с момента выставления статуса «Заявление принято на рассмотрение».

3.12. В случае предоставления корректно заполненного заявления на участие в ЕГЭ статус заявления примет значение «Зачислен». Это значит, что Вы зарегистрированы на участие в ЕГЭ.

3.13. Статус заявления примет значение «Требуется изменение или подтверждение данных» в случаях предоставления некорректно заполненного заявления. В комментариях к заявлению оператор напишет, какие коррективы в заявление Вам необходимо внести.

3.14. Статус заявления примет значение «Отказано в предоставлении услуги» в случае подачи заявления на ЕГЭ после 1 февраля 2025 года без уважительных причин, подтвержденных документально.

3.15. Информация о заявлении (изменение статуса, комментарии к заявлению) приходит в режиме реального времени на адрес электронной почты, указанной в личном кабинете Единого портала государственных услуг, а также в личный кабинет информационной системы образовательных услуг «Виртуальная школа» (раздел «Сообщения»).

3.16. При возникновении вопросов необходимо обратиться по телефону «горячей линии» образовательной организации, в которой Вы обучаетесь.